|                                                                                                    | 5ご質問3                                                                                                    | <b>変更</b>       |                                                                 |                                                                           |                                         |   |
|----------------------------------------------------------------------------------------------------|----------------------------------------------------------------------------------------------------|-----------------|-----------------------------------------------------------------|---------------------------------------------------------------------------|-----------------------------------------|---|
| 投資に関する                                                                                                    | ご質問変更                                                                                                    |                 |                                                                 |                                                                           |                                         |   |
|                                                                                                    |                                                                                                    |                 |                                                                 |                                                                           |                                         |   |
| 口座情報」⇒「お                                                                                                    | 客様情報」⇒「登                                                                                                    | 録情報照会」          | ⇒「変更」                                                           | を選択してくだ                                                                   | さい。                                     |   |
| <b>②</b> 北洋証券                                                                                                    |                                                                                                    | 北洋証券オンラー        | インサービス                                                          |                                                                           |                                         |   |
| ☆ 取引                                                                                                    | ■ 資産状況                                                                                                    | 當 入出金           |                                                                 | 座情報                                                                       |                                         |   |
|                                                                                                    |                                                                                                    |                 |                                                                 |                                                                           |                                         |   |
| の <del>資</del> 体開報<br>> 登録情報照会                                                                                                    |                                                                                                    |                 |                                                                 |                                                                           |                                         |   |
| → Eメール通知サービス                                                                                                    |                                                                                                    |                 |                                                                 |                                                                           |                                         |   |
| → お知らせ照会                                                                                                    |                                                                                                    |                 |                                                                 |                                                                           |                                         |   |
| <ul> <li>メッセージ照会</li> </ul>                                                                                                    |                                                                                                    |                 |                                                                 |                                                                           |                                         |   |
| ・取引報告書等電子交付サービス照                                                                                                    | <b>会</b> <sup>6</sup>                                                                                                    |                 |                                                                 |                                                                           |                                         |   |
| → 目論見書照会                                                                                                    |                                                                                                    |                 |                                                                 |                                                                           |                                         |   |
| ◆ 目論見書交付履歴                                                                                                    |                                                                                                    |                 |                                                                 |                                                                           |                                         |   |
|                                                                                                    | M C                                                                                                    | 8               |                                                                 |                                                                           |                                         |   |
|                                                                                                    |                                                                                                    |                 |                                                                 |                                                                           |                                         |   |
|                                                                                                    |                                                                                                    |                 |                                                                 |                                                                           |                                         |   |
| <sup>お客様情報 登録情報照会</sup><br>各種サービス関連                                                                                                    |                                                                                                    |                 | 0                                                               |                                                                           |                                         |   |
| ▼お客様情報                                                                                                    | ✓パスワード変更                                                                                                    | ▼ 口座関連          |                                                                 |                                                                           |                                         |   |
| ▶ 電子交付サービス利用状況                                                                                                    | ◆ 各種サービス利用状況                                                                                                    | ▼ご投資方針・目的・ご投資経動 | 後等                                                              |                                                                           |                                         |   |
| お客様情報                                                                                                    |                                                                                                    |                 |                                                                 |                                                                           |                                         |   |
| お客様情報を確認する場合は、「登録内容確認                                                                                                    | 別ボタンを押してください。                                                                                                    | Ţ               | 2绿内容確認                                                          |                                                                           |                                         |   |
| 部店コード・口座番号                                                                                                    |                                                                                                    |                 |                                                                 |                                                                           |                                         |   |
|                                                                                                    |                                                                                                    |                 |                                                                 |                                                                           |                                         |   |
| パスワード変更                                                                                                    |                                                                                                    |                 |                                                                 |                                                                           |                                         |   |
| ログインパスワード                                                                                                    | ****                                                                                                    |                 | 変更                                                              |                                                                           |                                         |   |
| 取引パスワード                                                                                                    | ******                                                                                                    |                 |                                                                 |                                                                           |                                         |   |
| N                                                                                                    |                                                                                                    |                 | 変更                                                              |                                                                           |                                         |   |
| 口座関連                                                                                                    |                                                                                                    |                 | 変更                                                              |                                                                           |                                         |   |
| 口座関連                                                                                                    | 未開設                                                                                                    |                 | 変更                                                              |                                                                           |                                         |   |
| 口座関連<br>特定口座<br>配当等通等受入(自動損益通算)                                                                                                    | 未開設<br>配当等を受け入れない                                                                                                    |                 | <u>変更</u>                                                       |                                                                           |                                         |   |
| 口座関連<br>特定口座<br>配当等通算受入(自動損益通算)<br>特定管理口座                                                                                                    | 未開設<br>配当等を受け入れない<br>未開設                                                                                                    |                 | 27<br>27                                                        |                                                                           |                                         |   |
| 口座関連           特定口座           配当等通算受入(自動振益通算)           特定管理口座           少額投資非課税口座(NISA)           少額投資非課税口座(NISA)                                                                                                    | 未開設       配当等を受け入れない       未開設       未開設       未開設                                                                                                    |                 | <b>交</b> 更                                                      |                                                                           |                                         |   |
| 口座関連           特定日座           配当等運算受入(自動振益進算)           特定管理日座           少額投資非課税口座(NISA)           少額投資非課税口座(つみたてNISA)           四二次付けーレンフ利用は20                                                                                                    | 未開設       配当等を受け入れない       未開設       未開設       未開設                                                                                                    |                 | <b>交</b> 更                                                      |                                                                           |                                         |   |
| <ul> <li>ロ座関連</li> <li>特定ロ座</li> <li>配当等連算受入(自動振益連算)</li> <li>特定管理口座</li> <li>少額投資非課税口座(NISA)</li> <li>少額投資非課税口座(つみたてNISA)</li> <li>電子交付サービス利用状況</li> <li>目論見書等電子交付サービス</li> </ul>                                                                                                    | 未開設       配当等を受け入れない       未開設       未開設       利用中                                                                                                    |                 | 200                                                             |                                                                           |                                         |   |
| 口座関連           特定口座           配当等運算受入(自動氣益進算)           特定管理口座           少額投資非課税口座(NISA)           少額投資非課税口座(O)みたてNISA)           電子交付サービス利用状況           目論見書等電子交付サービス           取引報告書等電子交付サービス                                                                                                    | 未開設       配当等を受け入れない       未開設       未開設       未開設       未開設       未開設       未開設       未開設       未開設                                                                                                    |                 | <b>変更</b><br>申込                                                 |                                                                           |                                         |   |
| 口座関連           特定口座           配当等運算受入(台動銀基運算)           特定管理口座           少額投資非課紙口座(NISA)           少額投資非課紙口座(OみたTNISA)           電子交付サービス利用状況           目途見書等電子交付サービス           取引報告書等電子交付サービス           各種サービス利用状況                                                                                                    | 未開設         配当等を受け入れない         未開設         未開設         未開設         未開設         未開設         未開設         未開設         未開設         未開設         未開設         未開設                                                                                                    |                 | 変更<br>申込                                                        |                                                                           |                                         |   |
| 口座関連<br>特定口座<br>配当等連算受入(自動振益連算)<br>特定管理口座<br>少磁設資非課税口座(NISA)<br>少磁設資非課税口座(NISA)<br>少磁設資非課税口座(NISA) 電子交付サービス利用状況 目論見書等電子交付サービス 【各種サービス利用状況 ワンタイム/(スワードサービス                                                                                                    | 未開設         配当等を受け入れない         未開設         未開設         未開設         利用中         未登録                                                                                                    |                 | 変更<br>申込<br>申込                                                  |                                                                           |                                         | • |
| 口座関連           特定口座           配当等運算受入(台盤跟益運算)           特定管理口座           少額投資非課税口座(NISA)           少額投資非課税口座(OA)たTNISA)           電子交付サービス利用状況           目論見書等電子交付サービス           取引報告書等電子交付サービス           タ額サービス利用状況           ワンタイムパスワードサービス                                                                                                    | 未開設         配当等を受け入れない         未開設         未開設         未開設         未開設         未開設         未開設         未開設         未開設         未開設         未開設         未開設                                                                                                    |                 | 変更<br>申込                                                        | ご投資方針・                                                                    | 目的・ご投資経験等の                              | ) |
| 口座関連 特定口座  応当等連算受入(自動振益連算) 特定管理口座  少磁設資非課税口座(NISA) 少磁設資非課税口座(NISA)  少磁設資非課税口座(NISA)  電子交付サービス利用状況  目論見書等電子交付サービス  【各種サービス利用状況  ワンタイムパスワードサービス                                                                                                    | 未開設         配当等を受け入れない         未開設         未開設         未開設         未開設         未開設         未開設         未開設         未開設         未開設         未開設         未開設         未開設         *         *         *         *         *         *         *         *         *         *         *         *         *         *         *         *         *         *         *         *         *         *         *         *         *         *         *         *         *         *         *         *         *         *         *         *         *         *         *         *         * <t< td=""><td></td><td>変更<br/>申込<br/>登更 →</td><td>ご投資方針・ <br/>「変更」ボタ<br/>投資に関する</td><td>目的・ご投資経験等の<br/>ンをクリックしますと、<br/>ご質問の変更画面に遷</td><td>)</td></t<>                                                                             |                 | 変更<br>申込<br>登更 →                                                | ご投資方針・ <br>「変更」ボタ<br>投資に関する                                               | 目的・ご投資経験等の<br>ンをクリックしますと、<br>ご質問の変更画面に遷 | ) |
| 口座関連           特定口座           配当等通券受入(自動振益通算)           特定管理口座           少額投資非課税口座(NISA)           少額投資非課税口座(つみたてNISA)           電子交付サービス利用状況           目論見書等電子交付サービス           取引幅告書等電子交付サービス           マンタイムパスワードサービス           ご投資方針・目的・ご投資経験等           ご投資の方針           生たる貴金の作者                                                                                                    | 未開設         配当等を受け入れない         未開設         未開設         未開設         未開設         未開設         未開設         未開設         非開設         非開設         第         第         1         1 <td></td> <td><ul> <li>変更</li> <li>申込</li> <li>章込</li> </ul></td> <td>ご<br/>投資<br/>方針・<br/>「<br/>変更」<br/>ボタ<br/>」<br/>投資<br/>に<br/>関する<br/>。<br/>移<br/>します。</td> <td>目的・ご投資経験等の<br/>ンをクリックしますと、<br/>ご質問の変更画面に遷</td> <td></td> |                 | <ul> <li>変更</li> <li>申込</li> <li>章込</li> </ul>                  | ご<br>投資<br>方針・<br>「<br>変更」<br>ボタ<br>」<br>投資<br>に<br>関する<br>。<br>移<br>します。 | 目的・ご投資経験等の<br>ンをクリックしますと、<br>ご質問の変更画面に遷 |   |
| 口座関連           特定口座           配当等運算要人(自動販益運算)           特定管口座           少額投資非課税口座(NISA)           少額投資非課税口座(つみたてNISA)           電子交付サービス利用状況           目論見書等電子交付サービス           N報告書等電子交付サービス           マンタイムパスワードサービス           ご投資方針・目的・ご投資経験観           ご公買の方針           主な習会の性格           主な収入園                                                                                                    | 未開設       配当等を受け入れない       未開設       未開設       未開設       未開設       未開設       未開設       非開設       *       *       *       *       *       *       *       *       *       *       *       *       *       *       *       *       *       *       *       *       *       *       *       *       *       *       *       *       *       *       *       *       *       *       *       *       *       *       *       *       *       *       *       *       *       *       *       *       *       *       *       *       *       *       *       *       *       *    <                                                                                                    |                 | Зур<br>ФЦ                                                       | ご投資方針・ <br>「変更」ボタ<br>投資に関する。<br>移します。                                     | 目的・ご投資経験等の<br>ンをクリックしますと、<br>ご質問の変更画面に遷 | ) |
| 口座関連           特定口座           配当等通算受入(自動振益通算)           特定管理口座           少額投資非課税口座(NISA)           少額投資非課税口座(OA)た(NISA)           学額投資非課税口座(OA)た(NISA)           「電子交付サービス利用状況           日満見書等電子交付サービス           内福告書等電子交付サービス           「各種サービス利用状況           ワンタイムパスワードサービス           ご投資方針・目的・ご投資経験等           ご投資方針・目的・ご投資経験等           ご投資の方針           主な収入源           資産運用期間                                                                                                    | 未開設         配当等を受け入れない         未開設         未開設         未開設         未開設         未開設         未開設         未開設         未開設         未開設         第回り・         第回り・         第回り・         第回り・         第回り・         第回り・         第回り・         第回り・         第回り・         第回り・         第回り・         第回り・         第回り・         第回り・         第回り・         第回り・         第回り・         第回日の・         第回り・         第回日の・         第回日の・         第回日の・         第回日のの         第回日の         第回日の         第回日の         第回日の         第回日の         第回日の         第回日の         第回日の         第回日の         第回日の         第回日の         第回日の         第回日の         第回日の         第回日の         第回日の         第回日の         第回日の                                                                                                    |                 | <ul> <li>変更</li> <li>申込</li> <li>申込</li> </ul>                  | ご投資方針・ <br>「変更」ボタ<br>投資に関する。<br>移します。                                     | 目的・ご投資経験等の<br>ンをクリックしますと、<br>ご質問の変更画面に遷 | ) |
| 口座関連 特定口座 配当等通算要入(自動損益通算) 特定管理口座 ● 翻發資非課程口座(NISA) ● 翻發資非課程口座(NISA) ● 翻發資非課程口座(つみたてNISA) 電子交付サービス利用状況 目論見書等電子交付サービス 日通見書等電子交付サービス 「古田市・ご投資方針・目的・ご投資経験等 ご投資方針・目的・ご投資経験等 ご投資方針・目的・ご投資経験等 こ公員商の方針 主たる資金の性格 主な収入薬 青産運用期間 年収及び金融資産                                                                                                    | 未開設         配当等を受け入れない         未開設         未開設         未開設         未開設         未開設         未開設         未開設         未開設         未開設         未開設         非開設            *                                                                                                    |                 | <ul> <li>変更</li> <li>申込</li> <li>申込</li> <li>変更 &gt;</li> </ul> | ご投資方針・ <br>「変更」ボタ<br>投資に関する。<br>移します。                                     | 目的・ご投資経験等の<br>ンをクリックしますと、<br>ご質問の変更画面に遷 | ) |
| 口座関連           特定口座           配当等運券受入(自動損益運算)           特定管理口座           少額投資非課税口座(NISA)           少額投資非課税口座(OA)た(NISA)           電子交付サービス利用状況           目論見書等電子交付サービス           砂制告書等電子交付サービス           砂制告書等電子交付サービス           マンタイムパスワードサービス           ご投資方針・目的・ご投資経験等           ご投資力針、目的・ご投資経験等           ご投資力針           単成           草産運用期間           年取及び金融資産           ご投資の経験                                                                                                    | 未間設         記当等を受け入れない         未開設         未開設         未開設         未開設         未開設         未開設            *周田中         未整録                                                                                                    |                 | З₽ ₩↓ ₩↓ ₩↓                                                     | ご投資方針・ <br>「変更」ボタ<br>投資に関する。<br>移します。                                     | 目的・ご投資経験等の<br>ンをクリックしますと、<br>ご質問の変更画面に遷 | ) |
| 口座関連           特定日座           配当等連身受入(自動展益連身)           特定管田座           夕羅投資非課報日座(NISA)           夕羅投資非課報日座(つみたTNISA)           ●福安女付サービス利用状況           国論見書等電子交付サービス           同編告書等電子交付サービス           内州報告書等電子交付サービス           マンタイム/エスワードサービス           ご投資方針・目的・ご投資経験を発き           ご投資方針・目的・ご投資経験を発き           ご投資方針・目的・ご投資経験を発き           ご投資方針・目の・ご投資経験を発き           ご投資方針・目の・ご投資経験を発き           ご投資の方針           主な取入源           資本運用期間           年収及び金融資産           ご投資の経験           ご現義の活動業           ご 知道の方針           主な取入源           「中収及び金融資産           ご 知道の経験           ご 現当の経験           ご 現当の経験           ご 現当の経験           ご 現当の経験           ご 現当の に、           「日本の見会員産           ご 現当の           ご 現当の経験           ご 現当の           第二の 見会員           ご 現当の           第二の           ご 現当の           ご 現当の           1           1           1           1           1      < | 未開設         配当等を受け入れない         未開設         未開設         未開設         未開設         未開設         未開設         未開設         未開設         *周辺         *周辺         *月用中         未登録         *         *         *         *         *         *         *         *         *         *         *         *         *         *         *         *         *         *         *         *         *         *         *         *         *         *         *         *         *         *         *         *         *         *         *         *         *         *         *         *         *         <                                                                                                    |                 | 交更 申込 ○                                                         | ご投資方針・ <br>「変更」ボタ<br>投資に関する。<br>移します。                                     | 目的・ご投資経験等の<br>ンをクリックしますと、<br>ご質問の変更画面に遷 | ) |

| 投資に関するご                                                                                                    | 質問変更 -入力-                                                                                                    |                                                                                                    | 1 2 3                                       |                                    |
|----------------------------------------------------------------------------------------------------|----------------------------------------------------------------------------------------------------|----------------------------------------------------------------------------------------------------|---------------------------------------------|------------------------------------|
| 変更される項目をご入力のう                                                                                                    | え、「確認画面へ」ボタンを押し                                                                                                    | てください。                                                                                                    |                                             |                                    |
| 0※印は、必須の入力項目                                                                                                    | ्व.                                                                                                    |                                                                                                    |                                             |                                    |
| 投資に関するご質問                                                                                                    | 8                                                                                                    |                                                                                                    |                                             |                                    |
| ご投資の方針業                                                                                                    | <ul> <li>利回り・安定重視</li> <li>利回り・値上り益重</li> <li>積極的値上り益重</li> </ul>                                                                                                    | 視                                                                                                    |                                             |                                    |
| 主たる資金の性格 <mark>※</mark>                                                                                                    | <ul> <li>余裕資金</li> <li>相続財産</li> </ul>                                                                                                    | <ul><li>○ 使途確定金</li><li>○ 退職金</li></ul>                                                                                                    | <ul> <li>○ 借入金</li> <li>○ 年金・生活費</li> </ul> |                                    |
| 主な収入邇 <mark>※</mark>                                                                                                    | <ul> <li>事業収入</li> <li>利子配当収入</li> <li>なし</li> </ul>                                                                                                    | ○ 不動産収入<br>○ 年金                                                                                                    | <ul> <li>給与収入</li> <li>世帯主の収入</li> </ul>    |                                    |
|                                                                                                    | 〇 その他                                                                                                    | モの他                                                                                                    |                                             |                                    |
| 資産運用期間 <mark>※</mark>                                                                                                    | ○ 短期 (1年未満)                                                                                                    | ○ 中期(1年~3年未満)                                                                                                    | ● 長期(3年以上)                                  |                                    |
| 年収※                                                                                                    | 1億円以上                                                                                                    | \$                                                                                                    |                                             |                                    |
| <u>*</u> 童資嬌金                                                                                                    | 1億円以上                                                                                                    | •                                                                                                    |                                             |                                    |
|                                                                                                    | 株式現物                                                                                                    | 経験あり 🗘                                                                                                    |                                             |                                    |
|                                                                                                    | 株式信用                                                                                                    | 経験あり 💠                                                                                                    |                                             |                                    |
|                                                                                                    | 公社債                                                                                                    | 経験あり 🗘                                                                                                    |                                             |                                    |
|                                                                                                    | СВ                                                                                                    | 経験あり 🗘                                                                                                    |                                             |                                    |
| ご投資の経験業                                                                                                    | MME,公社傳發價                                                                                                    | 経験あり 单                                                                                                    |                                             |                                    |
|                                                                                                    | ATTRIXIB                                                                                                    | 6788+10                                                                                                    |                                             |                                    |
|                                                                                                    | その他投資信託                                                                                                    | 栓験あり ◆                                                                                                    |                                             |                                    |
|                                                                                                    | 外国証券                                                                                                    | 経験あり 🗢                                                                                                    |                                             |                                    |
|                                                                                                    | 先物・オプション                                                                                                    | 経験あり 🗘                                                                                                    |                                             |                                    |
|                                                                                                    | ワラント                                                                                                    | 経験あり 💠                                                                                                    |                                             | 投資に関するご質問の調                        |
|                                                                                                    |                                                                                                    |                                                                                                    |                                             |                                    |
|                                                                                                    | < E2                                                                                                    | 確認面面へ                                                                                                    |                                             | る内容を選択し、「確認                        |
|                                                                                                    | < 戻る                                                                                                    | 確認画為                                                                                                    | •                                           | る内容を選択し、「確認<br>へ」ボタンをクリック<br>ださい。  |
| <sup>お客磁情報 登録情報服会<br/>投資に関するご</sup>                                                                                                    | < 戻る<br>質問変更 -確認-                                                                                                    | 確認画へ                                                                                                    | 1 2 3                                       | る内容を選択し、「確認<br>へ」ボタンをクリック<br>ださい。  |
| <sup>お客様休暇</sup> 登録休概第会<br>投資に関するご質                                                                                                    | < 戻る<br>質問変更 -確認-                                                                                                    | 確認画面へ                                                                                                    | 1>2+3                                       | る内容を選択し、「確語<br>ヘ」ボタンをクリック<br>ださい。  |
| お客様係報 登録情報概会<br>投資に関するご質[<br>ご投資の方針                                                                                                    | < 戻る<br>質問変更 -確認-<br>の                                                                                                    | 確認高商へ                                                                                                    | >                                           | る内容を選択し、「確<br>へ」ボタンをクリック<br>ださい。   |
| <ul> <li>お客磁物報 登録情報展会</li> <li>投資に関するご</li> <li>投資に関するご</li> <li>投資に関するご</li> <li>ご役員の方針</li> <li>主たる資金の性格</li> <li>主な収入風</li> </ul>                                                                                                    | < 戻る<br>質問変更 -確認-<br>引<br>私部9値上り益単現<br>相続財産<br>単型収入                                                                                                    |                                                                                                    | 1 2 2                                       | る内容を選択し、「確認<br>ヘ」ボタンをクリック(<br>ださい。 |
| <ul> <li>お客様情報 登録情報[編会<br/>投資[に関するご 句]</li> <li>2 投資[に関するご 句]</li> <li>2 投資の方針</li> <li>主たる資金の性格</li> <li>主な収入重</li> <li>資産運用期間</li> </ul>                                                                                                    | く 反る   質問変更 -確認-   3   4 総約値上り当単後   相続財産   単型収入   長期(3年以上)                                                                                                    |                                                                                                    |                                             | る内容を選択し、「確認<br>へ」ボタンをクリック(<br>ださい。 |
| <ul> <li>お客様休報 登録休報配会</li> <li>投資に関するご</li> <li>投資に関するご</li> <li>投資に関するご</li> <li>投資の方針</li> <li>主たる資金の性格</li> <li>主な収入返</li> <li>資産運用期期</li> <li>年収</li> </ul>                                                                                                    | く 戻る       質問変更 -確認-       3       磁の値上り盆里視       相続財産       単型取入       鼻脚 (3年以上)       1億円以上                                                                                                    |                                                                                                    |                                             | る内容を選択し、「確認<br>ヘ」ボタンをクリック(<br>ださい。 |
| <ul> <li>お客福信報 登録情報展会</li> <li>投資に関するご質[</li> <li>ご投資の方針</li> <li>主たる資金の性格</li> <li>主な収入重</li> <li>資産運用期間</li> <li>年収</li> <li>会談資産</li> </ul>                                                                                                    | <ul> <li>( 戻る</li> <li>( 戻る</li> <li>( 原る</li> <li>( 原 </li> <li>( 原 </li> <li>( 原 </li> <li>( 原 </li> <li>( 原 </li> <li>( 原 </li> <li>( 原 </li> <li>( 原 </li> <li>( 原 </li> <li>( 原 </li></ul> |                                                                                                    |                                             | る内容を選択し、「確認<br>ヘ」ボタンをクリック(<br>ださい。 |
| お客磁係報 登録情報風会<br><b>投資に関するご</b> 質[<br>ご投資の方針<br>主たる資金の性格<br>主なな入選<br>資産運用期間<br>年収<br>金融資産                                                                                                    |                                                                                                    | 確認高商へ                                                                                                    |                                             | る内容を選択し、「確認<br>ヘ」ボタンをクリック(<br>ださい。 |
| お客様情報 登録情報展会<br>投資に関するご (1)<br>と投資に関するご (1)<br>ご投資の方針<br>主たる資金の性格<br>主な収入返<br>資産運用期間<br>年収<br>金融資産                                                                                                    | く 反る           質問変更 -確認-           5           磁防値上り当重視           構態財産           単原収入           編明 (3年以上)           1億円以上           1億円以上           1億円以上           1億円以上           株式周用           >>///                                                                                                    | <ul> <li>確認面面へ</li> <li>#認識面の     <li>#24     <li>#24     <li>#24     <li>#24     <li>#24     <li>#24     <li>#24     <li>#24     </li> </li></li></li></li></li></li></li></li></ul>                                                                                                    |                                             | る内容を選択し、「確認<br>ヘ」ボタンをクリック(<br>ださい。 |
| <ul> <li>お客様体帯 登録体帯完合</li> <li>投資に関するご質目</li> <li>ご投資の方針</li> <li>主たる資金の性格</li> <li>主な収入源</li> <li>資産運用期期</li> <li>年収</li> <li>金融資産</li> </ul>                                                                                                    | <ul> <li></li></ul>                                                                                                    | <ul> <li>構設画本</li> <li>構設画本</li> <li>株式経験あり</li> <li>株式経験あり</li> <li>株式経験あり</li> <li>株式経験あり</li> <li>株式経験あり</li> <li>株式経験あり</li> <li>株式経験あり</li> </ul>                                                                                                    |                                             | る内容を選択し、「確認<br>ヘ」ボタンをクリック(<br>ださい。 |
| お客様毎報 登録情報版会<br>投資に関するご質[<br>ご投資の方針<br>主たる資金の性格<br>主な収入選<br>資産運用期期<br>年収<br>金融資産                                                                                                    | (第四次) 上の(1) (第四次) 上の(1) (第四次) 上の(1) (第四次) 日の(1) (第四次) 日                                                                                                    | <ul> <li>確認画面へ</li> <li></li> <li></li></ul>                                                  |                                             | る内容を選択し、「確認<br>ヘ」ボタンをクリック(<br>ださい。 |
| <ul> <li>お客磁係報 登録情報風会</li> <li>投資に関するご質[</li> <li>ご投資の方針</li> <li>主たる資金の性格</li> <li>主な収入画</li> <li>査座軍用期間</li> <li>年収</li> <li>金融資産</li> <li>ご投資の経験</li> </ul>                                                                                                    | 反る           質問変更 -確認-            第個の値上り益重視            4税約第金            第個の値上り益重視            1億円以上            1億円以上            2、            1億円以上            2、            4元信用            2、            6.            MMF・公社債擔信            その他投資信託                                                                                                    | <ul> <li>確認画画へ</li> <li>・</li> <li>・&lt;</li></ul> |                                             | る内容を選択し、「確認<br>ヘ」ボタンをクリック(<br>ださい。 |
| お客磁体報 登録情報組会<br><b>投資に関するご</b><br>行<br>投資に関するご<br>行<br>2<br>投資の対<br>主たる資金の性格<br>主な収入運<br>資産運用期期<br>年収<br>金融資産<br>ご<br>労<br>査<br>ご<br>役<br>資の<br>反<br>第<br>の<br>た<br>の<br>合<br>和<br>の<br>で<br>第<br>の<br>で<br>第<br>の<br>で<br>新<br>の<br>で<br>第<br>の<br>で<br>第<br>の<br>で<br>第<br>の<br>で<br>第<br>の<br>で<br>第<br>の<br>で<br>第<br>の<br>で<br>第<br>の<br>で<br>第<br>の<br>で<br>第<br>の<br>で<br>第<br>の<br>で<br>第<br>の<br>で<br>第<br>の<br>で<br>第<br>の<br>で<br>第<br>の<br>で<br>第<br>の<br>で<br>新<br>の<br>で<br>年<br>の<br>の<br>で<br>新<br>の<br>で<br>の<br>で<br>の<br>で<br>の<br>で<br>の<br>で<br>の<br>で<br>の<br>で<br>の<br>の<br>で<br>の<br>で<br>の<br>の<br>の<br>で<br>の<br>で<br>の<br>で<br>の<br>で<br>の<br>の<br>で<br>の<br>の<br>の<br>で<br>の<br>の<br>の<br>で<br>の<br>の<br>の<br>で<br>の<br>の<br>の<br>で<br>の<br>の<br>の<br>の<br>の<br>の<br>の<br>の<br>の<br>の<br>の<br>の<br>の | く 反る           質問変更 -確認-           5           4           税制加(3年以上)           1           4           株式現物           株式現物           株式現物           株式現物           株式現物           株式現物           株式現物           株式現物           株式県           CB           MMF・公社供給信           その他投資信託           外国証券                                                                                                    | <ul> <li>         · 福辺高画へ         ·         ·         ·</li></ul>                                                                                                    |                                             | る内容を選択し、「確認<br>ヘ」ボタンをクリック(<br>ださい。 |
| <ul> <li>お客球体報 登録特紙第金</li> <li>投資に関するご質目</li> <li>ご投資の方針</li> <li>主たる資金の性格</li> <li>主な収入返</li> <li>資産運用期間</li> <li>年収</li> <li>金融資産</li> <li>ご投資の経験</li> </ul>                                                                                                    | く         反る           第二日の日本         第二日の日本           第二日の日本         第二日の日本           第二日の日本         第二日の日本           第二日の日本         第二日の日本           第二日の日本         第二日の日本           第二日の日本         第二日の日本           第二日の日本         第二日の日本           第二日の日本         第二日の日本           第二日の日本         第二日の日本           第二日の日本         第二日本           第二日の日本         第二日本                                                                                                    | 株式営業の           投資経験のり           投資経験のり           投資援援助のり           投資援援助の           投資援援助の           投資援援助の           投資援援助の           投資援援助の           投資援援助の           投資援援助の           投資援援助の           投資援援助の           投資援援助の                                                                                                    |                                             | る内容を選択し、「確認<br>ヘ」ボタンをクリックしださい。     |
| お客様条紙 登録株紙読会<br>投資に関するご質[<br>ご投資の方針<br>主たる資金の性格<br>主な収入選<br>資産運用期期<br>年収<br>金融資産                                                                                                    | く 戻る           第回次上り注重視           報告約値上り注重視           相続財産           第次入           第回(3年以上)           1値円以上           1値円以上           20           1値円以上           21           月間以上           22           月間以上           10           月間以上           10           月間以上           10           月間以上           10           月間以上           10           月間以上           10           月間以上           10           10           10           10           10           10           11           12           13           14           15           15           15           15           15           15           15                                                                                                    | <ul> <li>確認画画へ</li> <li>総合語録奏のり</li> <li>総合語録奏のり</li> <li>総合語録奏のり</li> <li>総合語録奏のり</li> <li>総合語録奏のり</li> <li>総合語録奏のり</li> <li>総合語録奏のり</li> <li>総合語録奏のり</li> <li>総合語録奏のり</li> <li>総合語録奏のり</li> <li>総合語録奏のり</li> </ul>                                                                                                    |                                             | る内容を選択し、「確認<br>ヘ」ボタンをクリック(<br>ださい。 |
| お客磁係報 登録情報概会<br>投資に関するご質1<br>ご投資の方計<br>主たる資金の性格<br>主なな入源<br>資産運用期間<br>年収<br>金融資産<br>ご投資の経験<br>上記の内容でよるしければ。                                                                                                    |                                                                                                    | <ul> <li>確認面面へ</li> <li>総合語をり</li> <li>総合語をり</li> <li>総合語をのり</li> <li>総合語をのの</li> <li>総合語をのの</li> <li>総合語をの</li> <li>総合語をのの</li> <li>総合語をののの</li> <li>総合語をのののののののののののののののののののののののののののののののののののの</li></ul>                                                                                                    |                                             | る内容を選択し、「確<br>ヘ」ボタンをクリック<br>ださい。   |

国内投資信託

## <sup>お客様情報 登録情報照会</sup> 投資に関するご質問変更 -受付-

1 ▶ 2 ▶ 3

下記の内容で、投資に関するご質問の変更を受け付けました。

## 投資に関するご質問

| ご投資の方針   | 積極的値上り益重視 |        |
|----------|-----------|--------|
| 主たる資金の性格 | 相続財産      |        |
| 主な収入源    | 事業収入      |        |
| 資産運用期間   | 長期(3年以上)  |        |
| 年収       | 1億円以上     |        |
| 金融資産     | 1億円以上     |        |
| ご投資の経験   | 株式現物      | 投資経験あり |
|          | 株式信用      | 投資経験あり |
|          | 公社債       | 投資経験あり |
|          | СВ        | 投資経験あり |
|          | MMF・公社債投信 | 投資経験あり |
|          | その他投資信託   | 投資経験あり |
|          | 外国証券      | 投資経験あり |
|          | 先物・オプション  | 投資経験あり |
|          | ワラント      | 投資経験あり |

国内投資信託

はじめに・ログイン